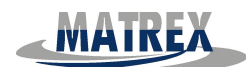

# THE "ACQUAVIEW" TOUCHSCREEN CONTROL

The command panel has the following characteristics:

- Backlit LCD screen with touch screen. When the control is functioning the backlighting of the screen is always activated.
- The Led placed at the top left of the display, if switched on, indicates the connection to the electricity mains.
- Icon to gain access to the preset functions (see the icon explanations)

#### SWITCHING ON THE TOUCHSCREEN

To activate the panel, touch with one finger any point of the display, the display will switch on and light up with a brief view of the logo before proceeding to the main menu.

#### Configuration of the user's menu

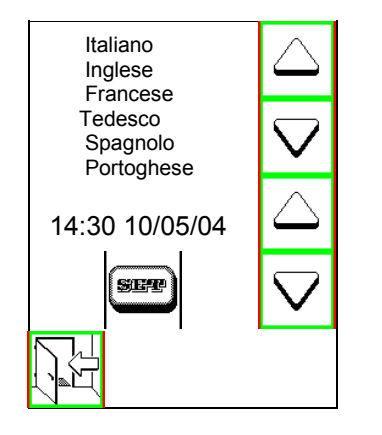

To enter the user's menu configuration, switch on the command panel by touching the display

and pressing the icon

until the screen appears as above.

#### To select the language

With the icor

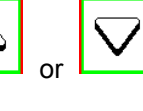

of the language menu select the requested language

Press the icon

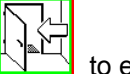

to exit from this menu and to memorize the chosen language

#### To regulate the time on the display

SER

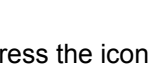

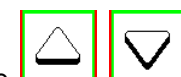

e set the time, press again the "SET" icon and Press the icon with this icon l'icone set the minutes, continue like this until you have set the year.

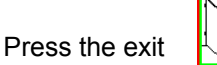

from the menu to memorize the set data.

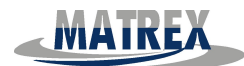

#### SWITCHING OFF THE TOUCH SCREEN •

Press the button

#### <u>Main Menu</u> •

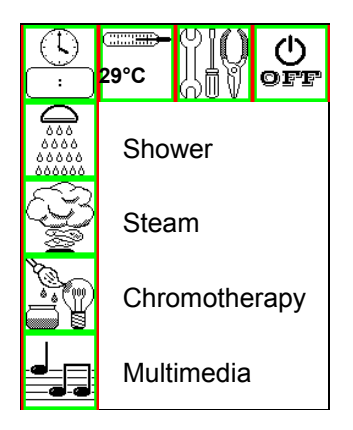

#### Choose one of the main menus

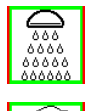

For the shower menu

For the Steam /Turkish Bath menu

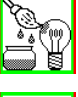

For the chromo therapy menu

For the multimedia menu

#### "Steam / Turkish Bath" Menu .

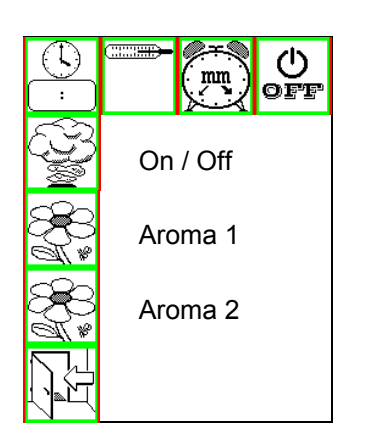

To enter this menu press this icon on the main menu

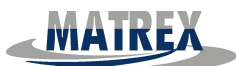

From this menu it is possible to control all functions relating to the "<u>Steam/Turkish Bath</u>". The icons shown to set and to check the status of this function:

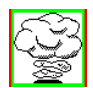

On / Off By pressing this icon , you switch on or off the Steam/Turkish bath function.

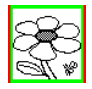

Aroma 1 By pressing this icon, you activate the first aroma function.

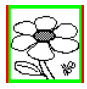

Aroma 2 By pressing this icon, you activate the second aroma function.

# ATTENTION: The aromas can be activated only if the Steam/Turkish Bath function is switched on, only one aroma can be activated at a time.

Before activating this function fill the suitable bottle with aroma essence.

#### ATTENTION

Use ONLY suitable aromatic essences sold for use in shower cabins .Do not use oily essences.

Press the icon

function.

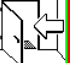

to return to the main menu

#### The set up and regulation of the parameters

| To set the parameters press the |  |
|---------------------------------|--|
|                                 |  |

<sup></sup> icon to enter the sub-menu parameters for the steam/Turkish bath

When the command panel is switched on the default figures set are :

Temperature :35°CTime (duration) :40 minutes

The modification of these parameters can be done either with the function switched off or during its functioning .

The new data set will remain active until a new regulation is not effected.

#### To regulate the "Temperature"

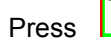

to set the temperature level .

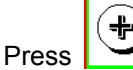

to increase the set temperature , press to decrease the Set te

set temperature.

The temperature varies by 1°c at each press.

The temperature limits that can be set are: min. Temperature : 35°C max. Temperature : 55°C

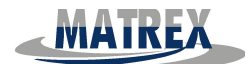

#### To regulate the "Time" (duration)

Press the time .

Press the plus to button to increase the time set or press the minus button to decrease the time set.

The time changes by 1 minute each time the button is pressed. <u>For example</u>: if the remaining time shown is 23' by pressing the upward arrow the time shown becomes immediately 24'.

The regulation limits set for the duration of each function is as follows:

Time (duration) min : 10 minutes Time (duration) max : 45 minutes

#### "Turkish Steam Bath" Functioning:

Regulate, if wished, the temperature and time parameters by following these steps:

Press the

Turkish Steam Bath menu to activate this function

The temperature icon which appears on the display shows the temperature inside the shower cabin. The time icon which appears on the display shows the remaining duration time and decreases accordingly until it reaches "00". When the Turkish Steam Bath function stops.

This function may be stopped in three different ways:

- Intentional Stop

Press the

from the steam menu

#### - Automatic Stop

When the set time has passed (displayed "00") the steam function automatically shuts off.

- Automatic Stop Signalling a fault

If a fault occurs the steam function automatically shuts down. In this case consult the paragraph which refers to "Problems, possible causes and solutions" indicated in the user's manual.

However, each time the function stops, the "cleaning cycle of the steam generator" is automatically activated.

#### "Ordinary cleaning cycle of the steam generator" (after each Turkish Bath cycle)

For this automatic procedure refer to the "Maintenance" charter indicated in the user's manual.

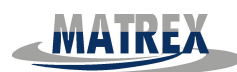

#### <u>Chromotherapy Menu</u>

To gain access to the Chromo therapy Function open the main menu and select this icon following sub-menu will be displayed :

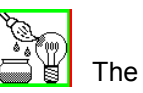

Image: Select this icon to

Image: Select this icon to

Image: Select this icon to

Image: Select this icon to

Image: Select this icon to

Image: Select this icon to

Image: Select this icon to

Image: Select this icon to

Image: Select this icon to

Image: Select this icon to

Image: Select this icon to

Image: Select this icon to

Image: Select this icon to

Image: Select this icon to

Image: Select this icon to

Image: Select this icon to

Image: Select this icon to

Image: Select this icon to

Image: Select this icon to

Image: Select this icon to

Image: Select this icon to

Image: Select this icon to

Image: Select this icon to

Image: Select this icon to

Image: Select this icon to

Image: Select this icon to

Image: Select this icon to

Image: Select this icon to

Image: Select this icon to

Image: Select this icon to

Image: Select this icon to

Image: Select this icon to

Image: Select this icon to

Image: Select this icon to

Image: Select this icon to

Image

Once the suitable colour function has been selected (manual or automatic) it will end if .....

- If the 60 minutes from the start have passed (preset time on the panel and can not be modified.)
- If the colour chosen is different to the one already in function ( in this case the duration time starts again at 60 minutes).

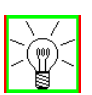

- If this icon is selected
- -
- The command panel switches off;
- If malfunction/faults occur. In this case refer to the relative paragraph in the user's manual indicated as "Problems, possible causes and solutions".

Exit from the menu by pressing the

icon to return to the main menu.

#### <u>"Multimedia" Menu</u>

Press the music icon to gain access to the

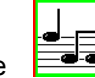

main multimedia menu.

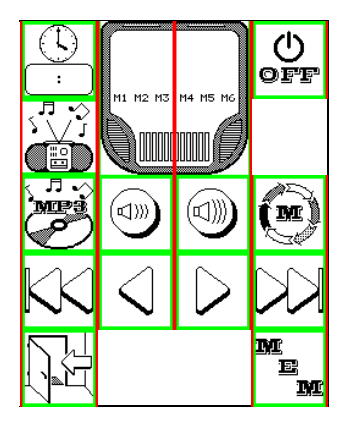

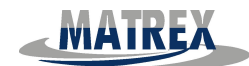

In this menu it is possible to choose the FM radio or MP3 or CD Player function.

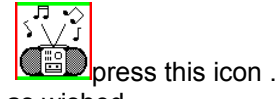

To switch on the radio function From here it is possible to regulate as wished.

#### Regulate the volume level:

To increase or decrease the volume press suitable icon:

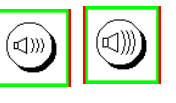

The arid

slots shown on the display indicate the volume level selected.

#### Selecting a "FM Channel"

To select the FM Channel press on the suitable icon (left To activate the automatic search for the first channel available for tuning.

| $\triangleleft$ | $\triangleright$ |
|-----------------|------------------|
|-----------------|------------------|

to start the manual search for a channel.

When the touch screen is switched off the last radio channel tuned in remains selected.

#### Memorizing a "FM Channel"

To memorize a FM Channel , press the memory icon to select one of

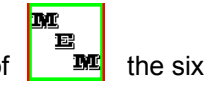

riaht)

Memories with this memorized.

Press one icon

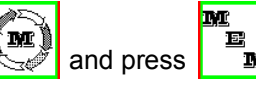

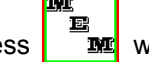

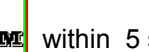

within 5 seconds, automatically the tuned channel will be

The memorizing of a FM Channel will cancel or replace the channel previously memorized. Up to 6 FM Channels can be memorized.

#### Calling up a memorized "FM Channel"

To listen to a memorized channel, select the memory icon

Press the icon

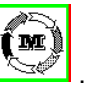

#### The "CD" Function

Check the CD player is connected and switched on. (see the note on page xx at paragraph "Menu Multimedia").

To listen to the CD or MP3, press the icon

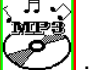

By pressing the icons indicated below you may select the following functions:

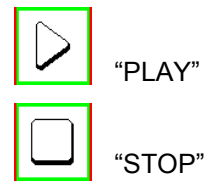

6

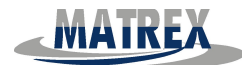

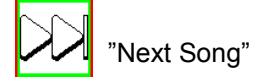

KK "

"Previous Song"

By selecting the FM radio function the CD switches off automatically.

Switching off the "Multimedia" (Radio FM and CD) function Press the icon which is activated to switch off the "Multimedia" function.

Shower Menu

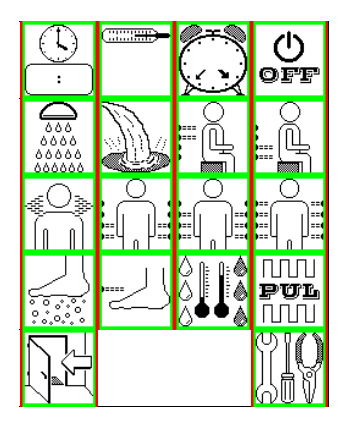

To enter into this menu press this icon on

The following icons are shown in this menu:

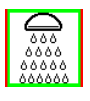

Shower function "LARGE OVERHEAD SHOWER"

the main menu.

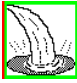

Shower function "WATERFALL"

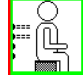

Shower function "LUMBAR"

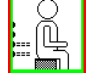

Shower function" DORSAL"

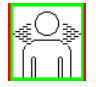

Shower function "CERVICAL"

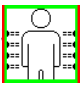

Shower function "VERTICAL SEQUENTIAL "(4+4 body jets)

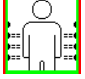

Shower function "VERTICAL SEQUENTIAL "(3+3 body jets)

Shower function "VERTICAL SEQUENTIAL" (2+2 body jets)

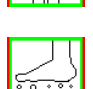

Foot massage function

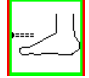

Foot jet function

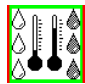

Shower function "Scottish"

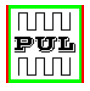

"Pulsated" function

It is possible to activate more than one function at a time, except the "Pulsated or Scottish" effect which depends on the kind of shower function chosen.

# Shower Functions "VERTICAL", "OVERHEAD SHOWER", "DORSAL", "LUMBAR", "CERVICAL", "FOOT" e "WATERFALL"

To activate one of these functions, press the suitable icon (the selected icon darkens up) Once the function has been selected it will end if:

- .....if the preset time has passed by (refer to the submenu shower functions)
- .....if the function in use is reselected
- .....if the touch screen is switched off
- .....if malfunctioning occurs. In this case refer to the paragraph indicated as "Problems, possible causes and solutions" in the user's manual.

#### Hydro massage function "PULSATED"

(can be activated only for certain shower functions : (cervical, waterfall, lumbar, dorsal and large overhead shower)

After the above mentioned function has been activated it is now possible to select the "Pulsated" effect.

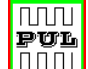

By selecting the pulsated icon (the selected icon shades up)

Here the water jet is deactivated for 3 seconds every 3 seconds for the entire treatment.

If the Hydro massage function is interrupted the pulsated effect is interrupted too.

#### Shower function "SEQUENTIAL"

The jets SEQUENTIAL are activated alternatively for the preset duration as indicated in the sub menu. A second passes between the turning off and turning on of a jet. This continues for the complete treatment.

To activate this function, select an icon :

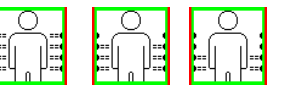

The selected icon darkens

Once the function has been selected it will end if:

- .....if the preset time has passed by (refer to the submenu shower functions)
- .....if the function in use is reselected
- .....if the touch screen is switched off

#### **"SCOTTISH SHOWER"**

(can be activated only with the shower functions : cervical, lumbar, dorsal, sequential and overhead shower) After one of the above mentioned functions have been activated it is possible to switch on the "Scottish Shower" function.

9

(the icon darkens up) By selecting the icon

In this case the jet of water is alternated for 3 or 5 or 10 seconds with cold water for a 30 second cycle for the entire duration of the treatment(E.G. 3 seconds of cold water every 30 seconds of mixed water).

(when selected this icon darkens)

When the hydro massage function is interrupted the "Scottish Shower" function is also interrupted.

### **"FOOT MASSAGE"**

To activate this function press this icon

- It is possible to regulate the speed of the blower by entering the sub menu for shower functions. Once the function has been selected it will end if:
- .....if the preset time has passed by (refer to the submenu shower functions)
- .....if the function in use is reselected
- .....if the touch screen is switched off.

### Sub Menus for Showers

5

3 60

20 min

10

sec

To enter the shower sub menu press this icon appear on the display.

15

Same

Setting and regulation of the "shower" parameters

### **Regulating the "Time" (duration)**

On the time regulation line marked with this icon

Press this icon

to increase the set time or this icon to decrease the

Each press changes the time by 1 minute For example: if the remaining time displayed is 23'by pressing the plus icon the time will go to 24'.

The preset limits of time duration are as follows:

Time (duration) min : 5 minutes Time (duration) max : 60 minutes

## Regulating the "Speed" of the sequential body jets function

In the line of regulation for the speed of the sequential function marked with this icon.

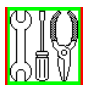

on the shower menu displayed, the above grid will

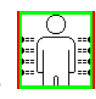

duration time.

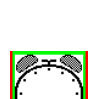

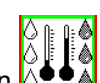

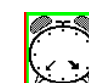

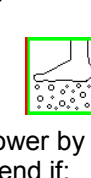

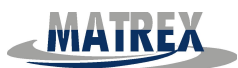

to decrease the speed.

minus icon to decrease

Press the plus

Press the icon

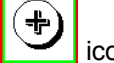

icon to increase the preset speed and the minus icon

At each press the time will change by 1 slot on the grid.

#### Regulating the "Speed " of the foot blower

In the line marked with this icon to regulate the speed of the foot blower

Press the plus icon to increase the speed of the foot blower and the it.

Each press will change the speed and be indicated by 1 slot on the grid

#### Regulating the "Time Duration" of the Scottish Shower

In the line marked with the icon to regulate the duration of the Scottish Shower

seconds of cold water in a 30 seconds water cycle

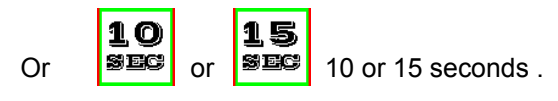

5

#### TROUBLE SHOOTING GUIDE TO MALFUNCTIONING

If during use the shower cabin any of the following messages appear on the touch screen display :

| WARNING DISPLAYED                                 | DESCRIPTION                                                     | SOLUTION                                                                                                    |
|---------------------------------------------------|-----------------------------------------------------------------|----------------------------------------------------------------------------------------------------|
| Message displayed "0"                             |                                                                 | Call the technician                                                                                         |
| Message displayed "67"                            | Internal shower cabin temperature Shower temperature above 55°c | Call the technician                                                                                         |
| Alarm – no water present                          | Reached the time out period<br>For the steam generator          | Check the power of the<br>plumbing system and<br>Re-set the electrical<br>of the cabin.<br>Call technician. |
| Aromatherapy essence tank empty .Fill up the tank | Liquid missing                                                  | Fill up the tank with aroma essence.                                                                        |

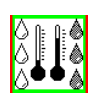